# 2018 AfDB 연차총회 연계 상담회 사업 신청 안내서

#### 2018. 04 플랜트팀

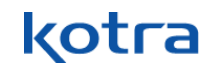

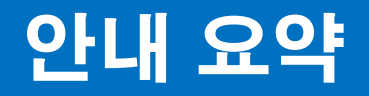

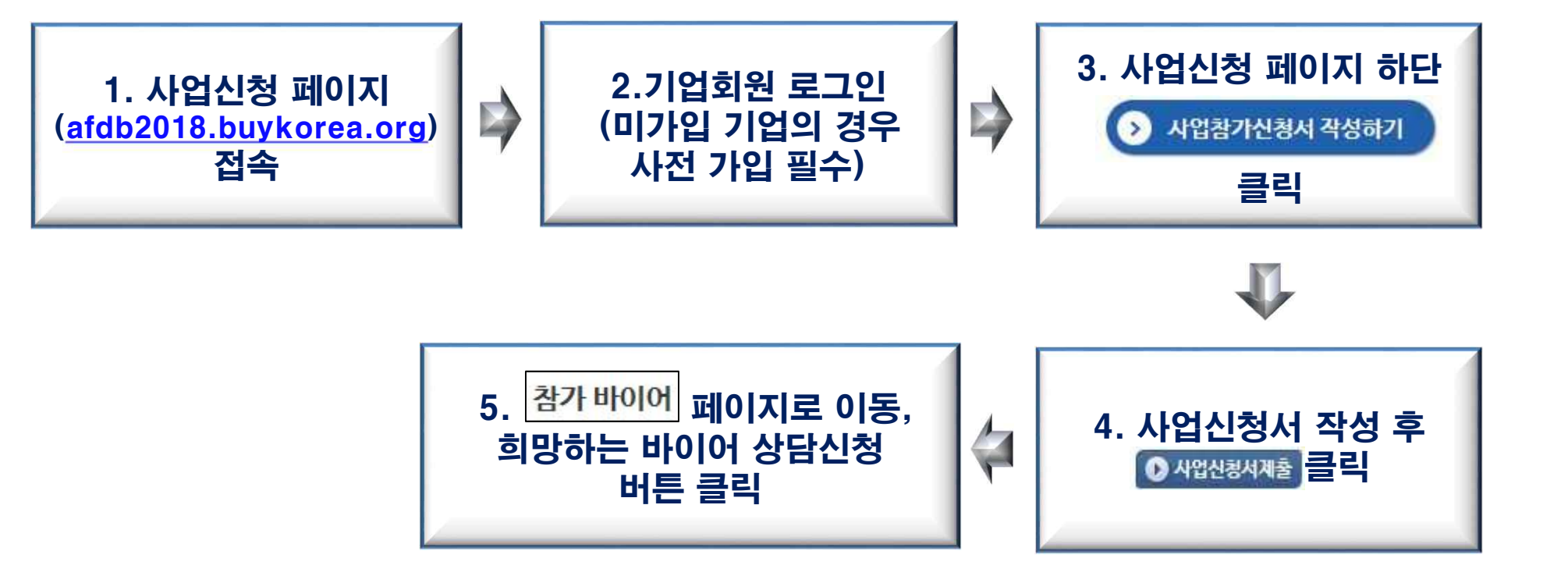

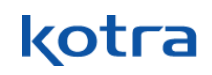

## 1~2. buykorea 사이트 접속

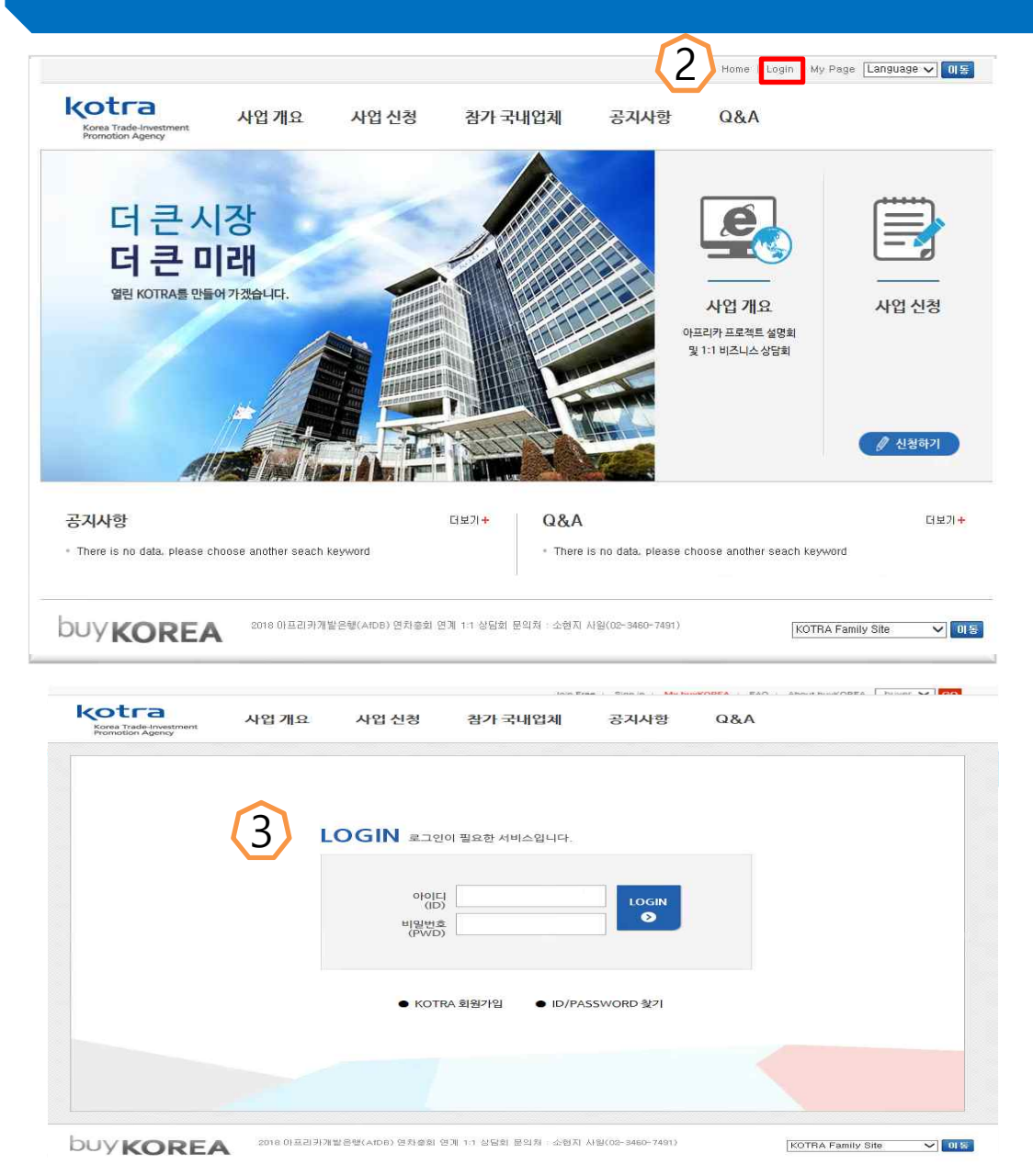

- http://afdb2018.buykorea.org 접속

   2.
   Login 버튼 클릭 (빨간박스)

   3.
   로그인 (Log-in)

   \* 아이디가 없는 경우, KOTRA 회원가입 버튼 클릭
- 4. 기업회원으로 회원가입->Korean Seller로 등록

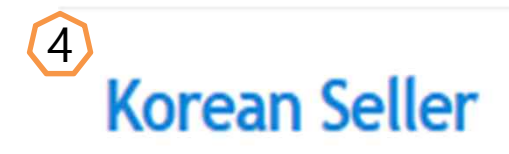

**Register Now** 

# 3. 사업 신청

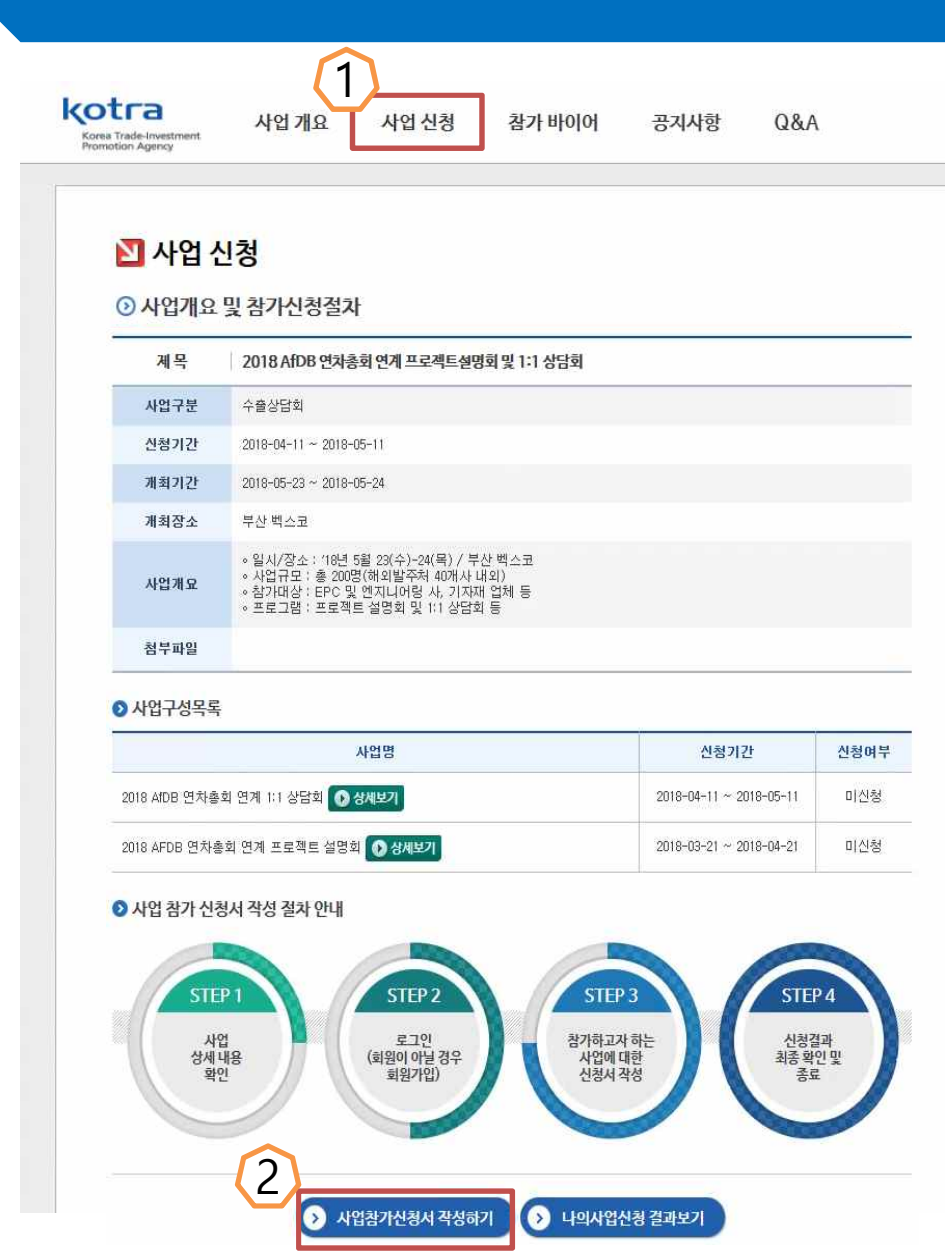

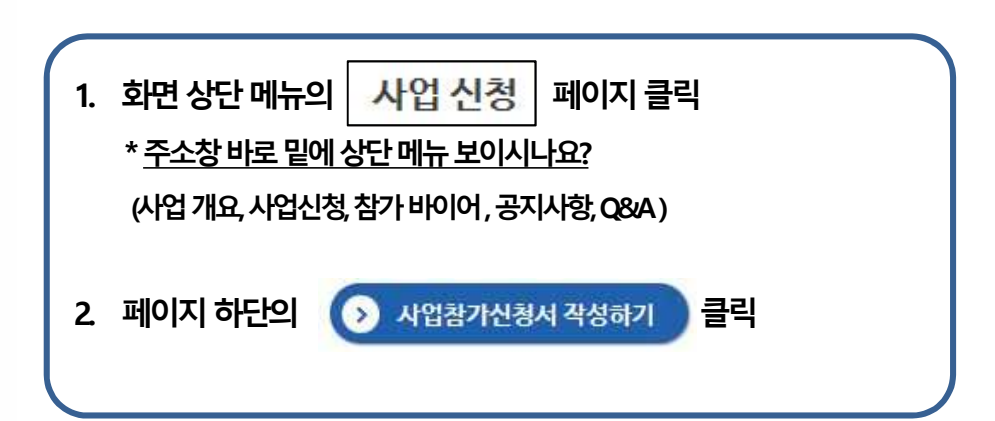

# 4. 사업참가 신청서 작성

| 기본정보                  | 수출상        | 담회 설명회                                         |               |              | 🕑 사업신청서) |  |
|-----------------------|------------|------------------------------------------------|---------------|--------------|----------|--|
| 신청 기업정보               |            |                                                |               |              |          |  |
| 업체명                   | 대한무역투      | 자진흥공사                                          |               |              |          |  |
| 사업자등록번호               | 1208200275 |                                                | 업태            | 서비스          |          |  |
| 대표자명                  | 국문         | 김재홍                                            | 영문            | Kim Jae Hong |          |  |
| 홈페이지 <mark>주</mark> 소 | 국문         | http://www.kotra.or.kr                         |               |              |          |  |
| 주소                    | 06792 서울   | 06792 서울특별시 서초구 헌릉로 13 (염곡동) KOTRA(대한무역투자진홍공사) |               |              |          |  |
|                       | 국문         | 1000자 미내로 입력해 주십시오.                            |               |              | < >      |  |
| * 회사소개                | 영문         | 1000자 미내로 입력해 주십시오.                            |               |              |          |  |
| 연간 매출액                |            | (원)                                            |               |              |          |  |
| 연간 수출액                |            | (원)                                            |               |              |          |  |
| 신청자 정보                |            |                                                |               |              |          |  |
| 성명                    | 국문         | 코트라ID                                          | 영문            | Kotra ID     |          |  |
| 부서/직위                 | 부서         |                                                | 직위            | 테스트          |          |  |
| 012121                | 핸드폰        |                                                | 전화(유선)        | 0234607163   |          |  |
| 면덕저                   | 이메일        |                                                | 팩스            | 0234607912   |          |  |
| 나의제품목록                | 사업신청은 실    | ·픔 승인요청 후 바로 신청 가능                             | 합니다. 모든       | E 사업신청에 일괄적용 | 내상품목록녘   |  |
| BK코드                  | BK코드명      | HS코드 상품                                        | 8             | 상품설명         | 삭제       |  |
|                       |            | 등록하신 상                                         | 품을 선택하여 주십시요. |              |          |  |

| 선   | 택 상품       | 5 신규 등록 |        |                                                                     | 0               | 상품등록가이드          | 닫기  |
|-----|------------|---------|--------|---------------------------------------------------------------------|-----------------|------------------|-----|
| • 2 | 방품카티고리     |         | 0      | 검색어                                                                 |                 |                  | 검색  |
|     | 상품카테고<br>리 | 상품카테고리명 | HS코드   | 상품명                                                                 | 상품설명            | 등록자ID            | 성명  |
|     | 2273       | 샴푸      | 330510 | test                                                                | test            | sleebk           | 이상열 |
|     | 9741       | 대기오염관리  | 902710 | plastic air quality monitor monitor<br>ing air quality square white | test            | feb2014          | 함소현 |
|     | 6183       | 환원철     | 000000 | test                                                                | test            | skyyy90          | 임하늘 |
|     | 5171       | 손톱관리제품  | 000000 | nail sticker                                                        | nail sticker    | skyyy90          | 임하늘 |
| 1   | 1120       | 철광      | 123456 | test                                                                | test            | herojjr0319      | 전주린 |
|     | 8500       | 전선      | 854442 | Cable for Apple                                                     | Cable for Apple | sleebk           | 이상열 |
| 1   | 2275       | 화장품     | 330491 | moisture bb cream for brightenin<br>g, bb cream                     | test            | positiveash<br>a | 김인혜 |
| ]   | 0241       | 육류가공품   | 160100 | moto                                                                | moto            | choihs0903       | 최현성 |
| 1   | 5111       | 우산      | 660191 | kotra test                                                          | kotra           | seunghae80<br>42 | 김승형 |
|     | 7411       | 승용차     | 870310 | consumer goods                                                      | consumer goods  | choihs0903       | 최현성 |

| 1. '기본정보' 입력하기                       |
|--------------------------------------|
| 2. '내상품목록보기' 클릭하여 내 상품 선택 (다음페이지 참고) |
| 3. 상품이 등록되어 있지 않은 경우,                |
| 상품 신규 등록 클릭                          |
| 4. 상품 신규 등록 시 ,                      |
| 💿 상품등록가이드 클릭하여 참고                    |

## 4-1. 사업참가 신청서 작성

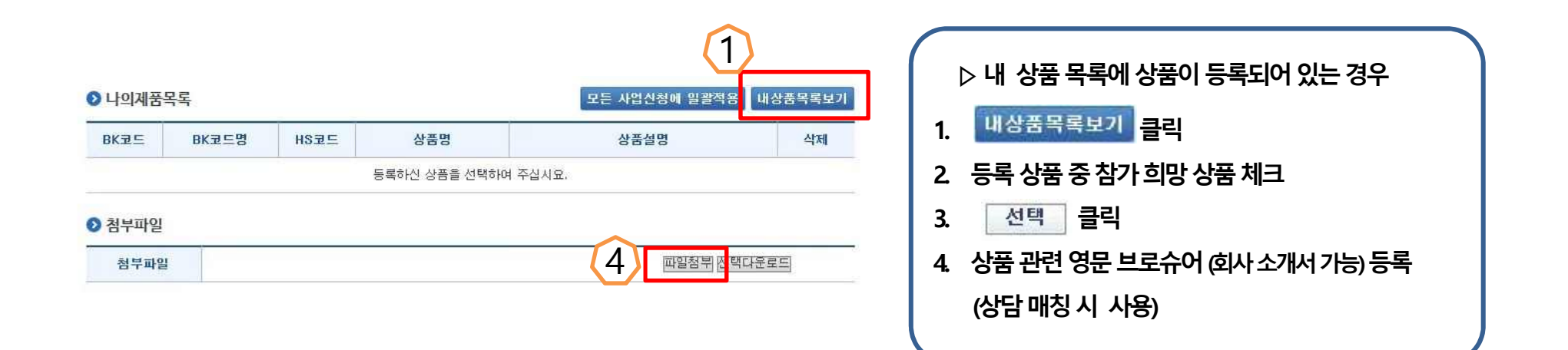

| 선   | [택 상품      | 신규 등록   |        |                      | 1    | 🕽 상품등록가이드 | 닫기      |
|-----|------------|---------|--------|----------------------|------|-----------|---------|
| 0   | 상품카테고리     |         | 。검     | 색어                   |      |           | 검색      |
| 7   | 상품카테고<br>리 | 상품카테고리명 | HS코드   | 상품명                  | 상품설명 | 등록자ID     | 성명      |
| •   | 9999       | 기타서비스   | 000000 | animation production | YOLO | 10005113  | .744    |
| 1/1 | page       |         |        | K. 1 . H             |      |           | Total : |

# 4-2. 사업참가 신청서 작성

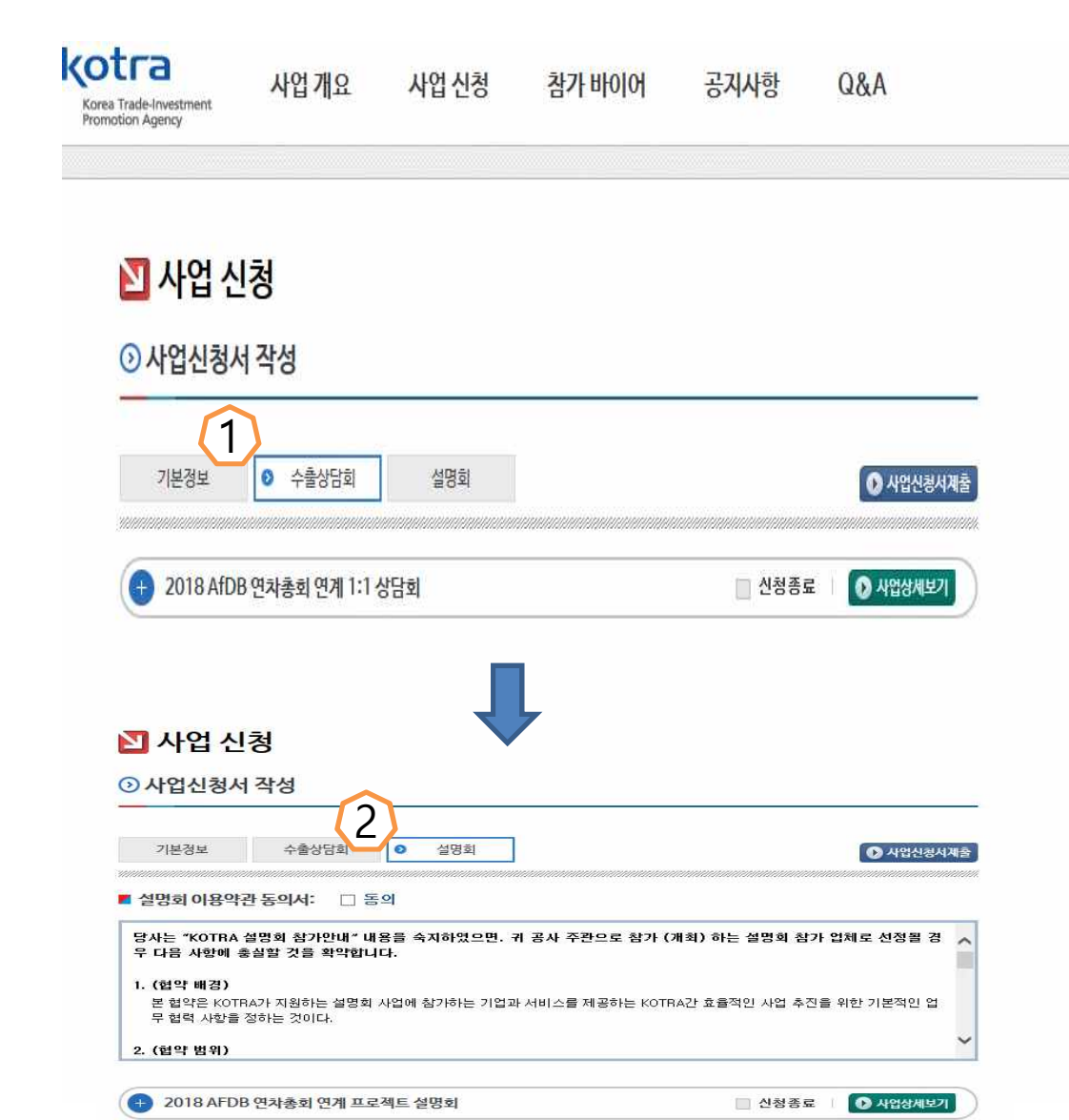

▷ 기본 정보 입력 완료 후
1. ● 수출상담회 클릭
2. 희망 상담회 '√ 체크' 후 참석자 정보 입력 (다음 페이지 참고)
3. ● 설명회 클릭
4. 희망 설명회 √ 체크' 후 참석자 정보 입력

# 4-3. 사업참가 신청서 작성

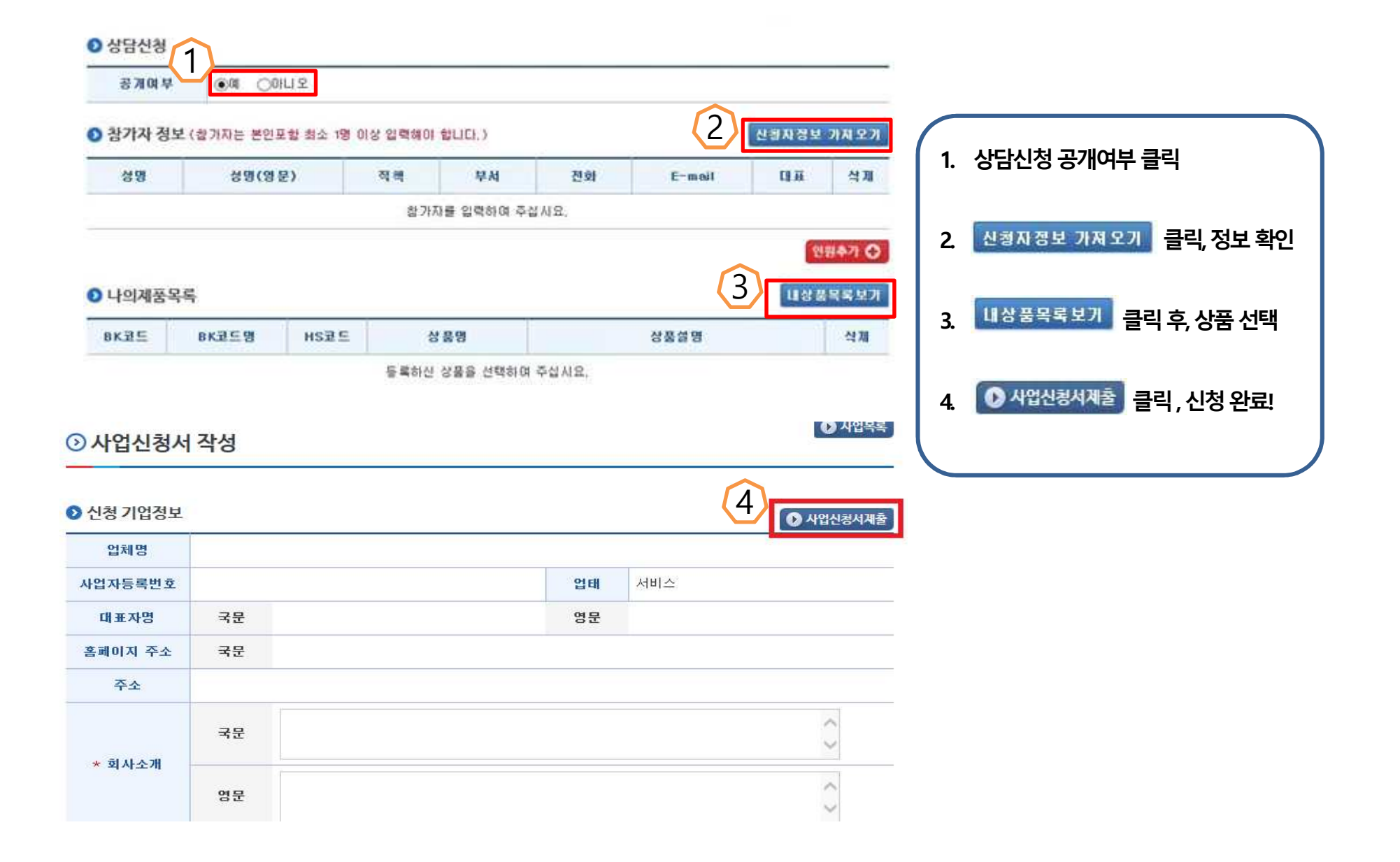

# 5. 바이어 상담신청

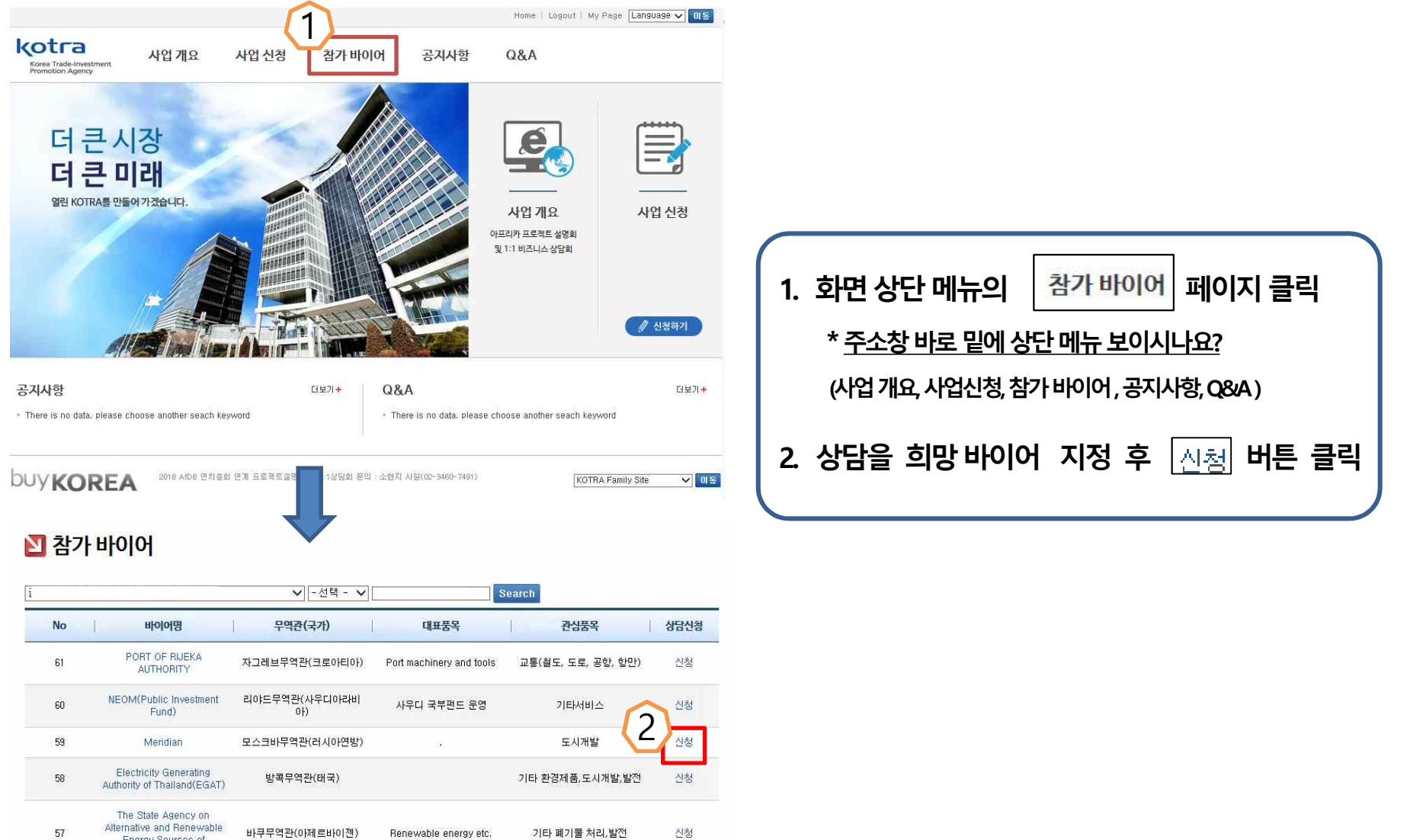

57 Alternative and Henewable 바쿠무역관(아제르바이젠) Renewable energy etc. 기타 폐기물 처리,발전 Energy Sources of 사쿠무역관(아제르바이젠) Renewable energy etc. 기타 폐기물 처리,발전 Azerbailan

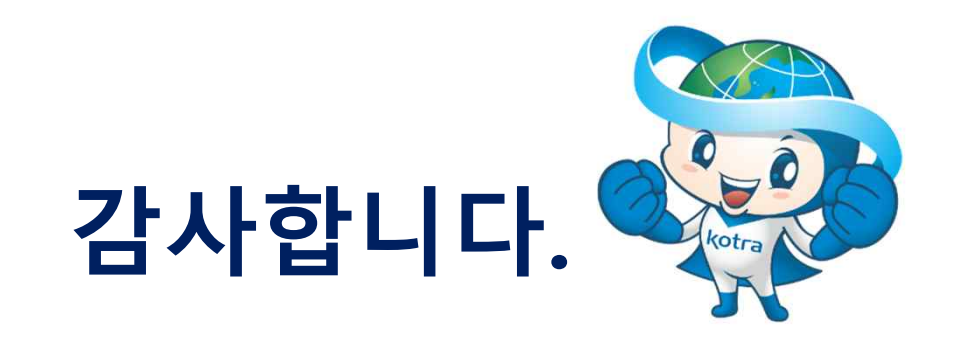

|  | 향후 | 일정 |
|--|----|----|
|--|----|----|

문의 : 소현지 사원 (02-3460-7491)

| 일 정                | 내 용                 |
|--------------------|---------------------|
| 5월 초               | 해외 바이어 목록 공개        |
| ~5/11              | 사업 신청 마감일           |
| 5 <b>/18</b> *변동가능 | 상담 일정(timetable) 공지 |
| 5/23~5/24          | 행사 당일               |

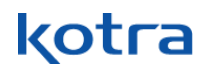